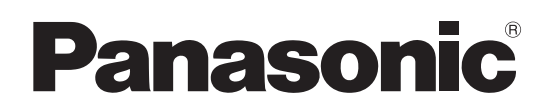

# Istruzioni per l'uso Software (Communications Utility) Per sistemi di imaging digitale

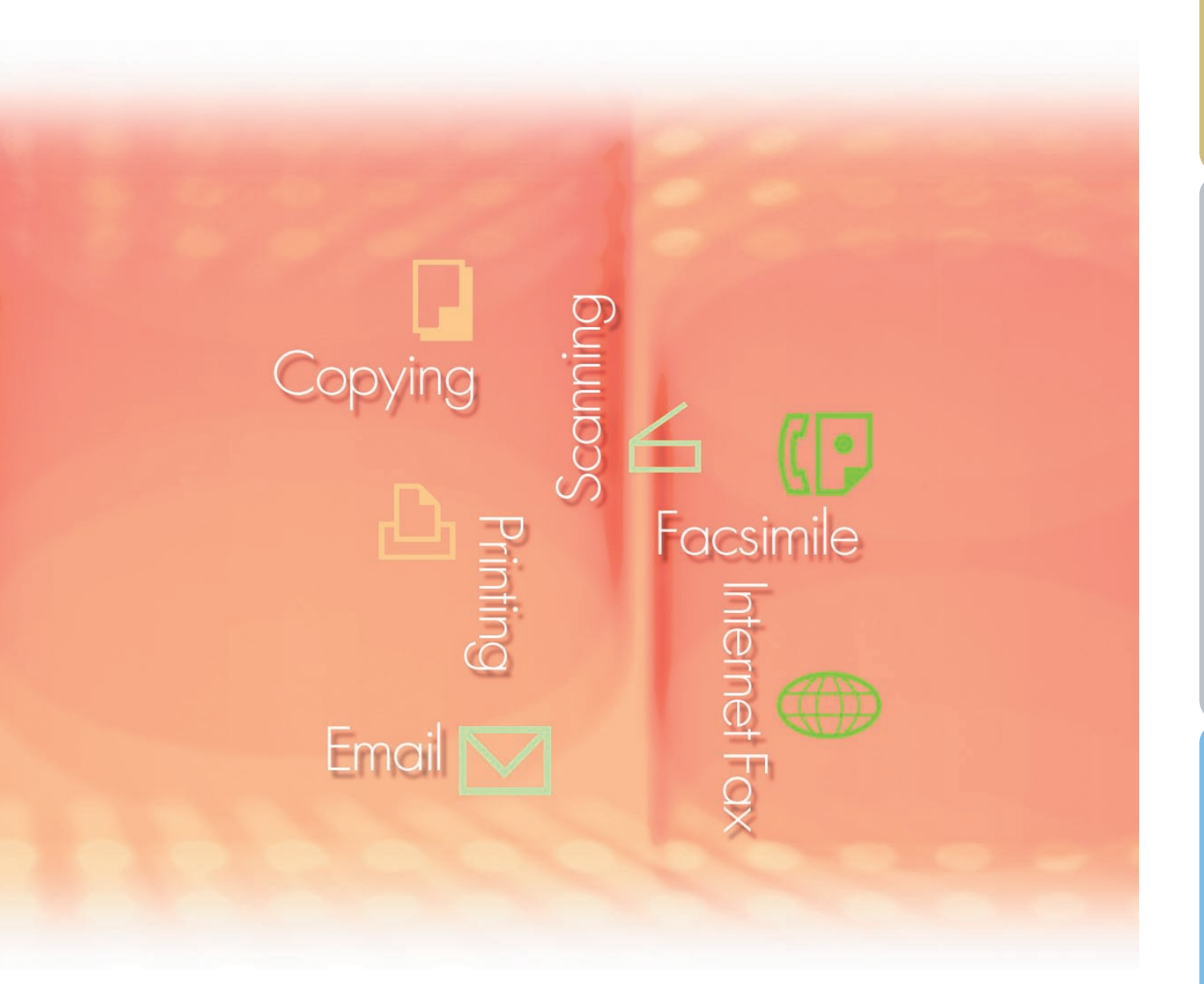

Prima di utilizzare questo software, leggere interamente le relative istruzioni e conservarle per un ulteriore utilizzo futuro.

In questo manuale vengono utilizzati i seguenti marchi e marchi registrati:

Microsoft, MS-DOS, Windows, Windows Server, Windows Vista, PowerPoint, Excel e Internet Explorer sono marchi registrati o marchi di Microsoft Corporation negli Stati Uniti e/o in altri Paesi.

Le schermate relative a prodotti Microsoft sono state stampate dietro autorizzazione di Microsoft Corporation.

i386, i486, Intel, Celeron, Intel Centrino, Pentium e Itanium sono marchi di Intel Corporation e delle relative filiali.

IBM e AT sono marchi o marchi registrati di International Business Machines Corporation negli Stati Uniti e in altri Paesi.

I loghi USB-IF sono marchi di Universal Serial Bus Implementers Forum, Inc.

Mac, Mac OS, Macintosh, True Type e Apple sono marchi di Apple Inc., registrati negli USA e in altri Paesi.

Novell, NetWare, IntranetWare, NDS sono marchi registrati di Novell, Inc. negli USA e in altri Paesi.

PEERLESSPage<sup>™</sup> è un marchio di PEERLESS Systems Corporation;

PEERLESSPrint<sup>®</sup> e Memory Reduction Technology<sup>®</sup> sono marchi registrati di PEERLESS Systems Corporation; COPYRIGHT © 2005 PEERLESS Systems Corporation.

COPYRIGHT © 2005 Adobe Systems Incorporated. Tutti i dirittis riservati; e Adobe<sup>®</sup> PostScript<sup>®</sup> 3™.

Universal Font Scaling Technology (UFST) e tutti gli altri caratteri tipografici sono stati concessi in licenza da Monotype Imaging Inc.

Monotype<sup>®</sup> è un marchio registrato di Monotype Imaging Inc. registrato presso lo U.S. Patent e Trademark Office e soggetto a registrazione in altre aree giurisdizionali.

ColorSet<sup>™</sup> è un marchio registrato di Monotype Imaging Inc. registrato presso lo US. Patent e Trademark Office e soggetto a registrazione in altre aree giurisdizionali. ColorSet<sup>™</sup> Profile Tool Kit, Profile Studio e Profile Optimizer sono marchi di Monotype Imaging Inc. e sono soggetti a registrazione in altre aree giurisdizionali.

COPYRIGHT © 2007 Monotype Imaging Inc. Tutti i diritti riservati.

PCL è un marchio di Hewlett-Packard Company.

Adobe, Acrobat, Adobe Type Manager, PostScript, PostScript 3 e Reader sono marchi registrati o marchi di Adobe Systems Incorporated negli Stati Uniti e/o in altri Paesi.

Il software applicativo per questa periferica contiene una serie di programmi in licenza in base alle condizioni della GNU Lesser General Public License e altri open software. Per ulteriori dettagli e licenze a tale riguardo, fare riferimento al file Readme per il software.

Tutti gli altri nomi di prodotti/marchi, i marchi o i marchi registrati identificati in questa sede sono di proprietà dei rispettivi proprietari.

È possibile che nel presente manuale alcuni simboli ™ e ® siano stati omessi nel testo principale.

© Panasonic Communications Co., Ltd. 2005-2009

La copia e la distribuzione non autorizzate sono una violazione di legge.

Panasonic declina qualsiasi responsabilità per qualsiasi effetto derivante dall'uso del presente software o manuale.

Pubblicato in Giappone.

I contenuti di queste istruzioni per l'uso sono soggetti a modifiche senza preavviso.

## Sommario

| Descrizione generale             |    |
|----------------------------------|----|
| Requisiti di sistema             |    |
| Impostazioni scanner             | 8  |
| - Ricezione notifica Scanner     | 8  |
| Configurazione per lo scanner    | 9  |
| Panasonic Communications Utility | 12 |

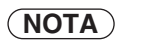

## **Descrizione generale**

Il software Communications Utility usa periferiche collegate alla rete per sottoporre i documenti a scansione e riceve i dati di immagine acquisiti su un computer.

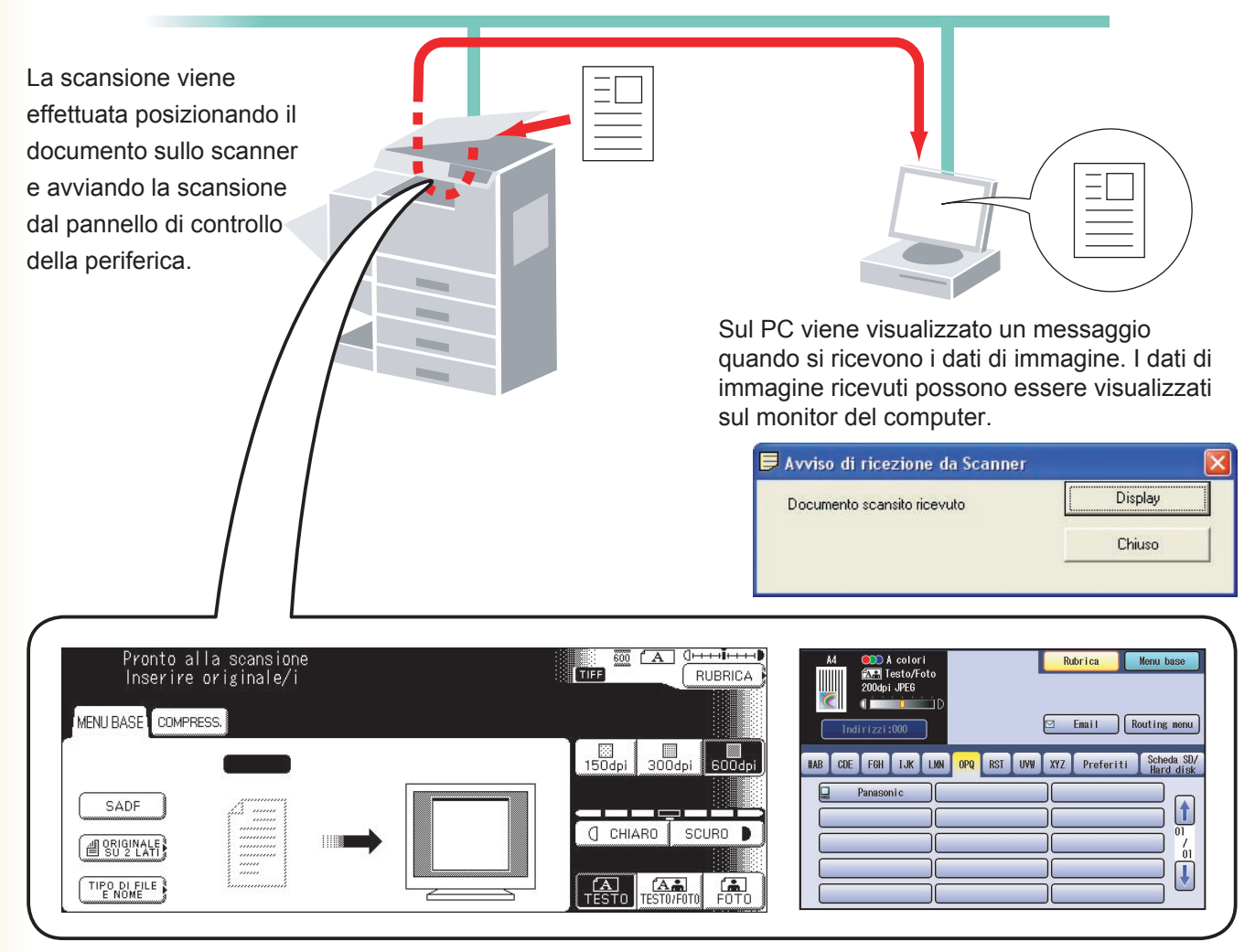

I dati di immagine acquisiti vengono automaticamente inviati al computer specificato.

Panasonic Document Management System comprende Panasonic Communications Utility per configurare lo scanner, il PC-Fax, e le altre funzioni sui modelli Panasonic.

Per abilitare la funzione di scansione di rete e/o Panafax Desktop, Panasonic Communications Utility deve essere preventivamente attivato sul PC.

Panasonic Communications Utility è sempre presente sulla barra delle applicazioni del desktop. Facendo clic con il tasto destro del mouse sull'icona si apre il menu con le seguenti impostazioni.

• Impostazione del metodo di visualizzazione "Avviso di ricezione" per lo scanner, il PC-Fax o un'altra periferica.

- · Apertura della finestra di dialogo Configurazione per lo scanner.
- · Avvio dell'applicazione Panafax Desktop.
- Apertura della finestra Registro ricezione fax.

### Requisiti di sistema

- Personal Computer : IBM<sup>®</sup> PC/AT<sup>®</sup> e compatibili (si raccomanda CPU Intel<sup>®</sup> Pentium<sup>®</sup> 4 1.6 GHz o superiore)
- Sistema operativo : Sistema operativo Microsoft® Windows® 2000 (Service Pack 4 o versione successiva)\*1, Sistema operativo Microsoft® Windows® XP (Service Pack 2 o versione successiva)\*2, Sistema operativo Microsoft® Windows Server® 2003 (Service Pack 1 o versione successiva)\*3, Sistema operativo Microsoft® Windows Vista®\*4, Sistema operativo Microsoft® Windows Server® 2008\*5.
   \* Non sono supportati i seguenti sistemi operativi: Microsoft® Windows Server® 2003, Enterprise Edition basati su sistemi Itanium®,

Microsoft® Windows Server® 2008, Enterprise Edition basati su sistemi Itanium®.

- Software applicativo : Microsoft<sup>®</sup> Internet Explorer<sup>®</sup> 6.0 Service Pack 1 o versione successiva, Microsoft<sup>®</sup> .NET Framework Version 2.0, .NET Framework Version 2.0 Language Pack.
- Memoria di sistema : La memoria raccomandata per ciascun sistema operativo è:

| Sistema operativo Microsoft <sup>®</sup> Windows <sup>®</sup> 2000  | : 256 MB o superiore |
|---------------------------------------------------------------------|----------------------|
| Sistema operativo Microsoft <sup>®</sup> Windows <sup>®</sup> XP    | : 512 MB o superiore |
| Sistema operativo Microsoft® Windows Server® 2003                   |                      |
| Sistema operativo Microsoft <sup>®</sup> Windows Vista <sup>®</sup> | : 1 GB o superiore   |
| Sistema operativo Microsoft® Windows Server® 2008                   |                      |
|                                                                     |                      |

- Spazio libero su disco : 300 MB o superiore (Pour l'installation et l'espace de travail, non inclus l'espace de stockage)
- Unità CD-ROM : Utilizzata per l'installazione del software e delle utilità dal CD-ROM.
- Interfaccia : Porta Ethernet 10Base-T/100Base-TX/1000Base-T, Porta USB, Porta parallela (L'interfaccia che può essere utilizzata varia a seconda del modello)
- \*1 Sistema operativo Microsoft® Windows® 2000 (di seguito chiamato Windows 2000)
- \*2 Sistema operativo Microsoft® Windows® XP (di seguito chiamato Windows XP)
- \*3 Sistema operativo Microsoft® Windows Server® 2003 (di seguito chiamato Windows Server 2003)
- \*4 Sistema operativo Microsoft<sup>®</sup> Windows Vista<sup>®</sup> (di seguito chiamato Windows Vista)
- \*5 Sistema operativo Microsoft® Windows Server® 2008 (di seguito chiamato Windows Server 2008)

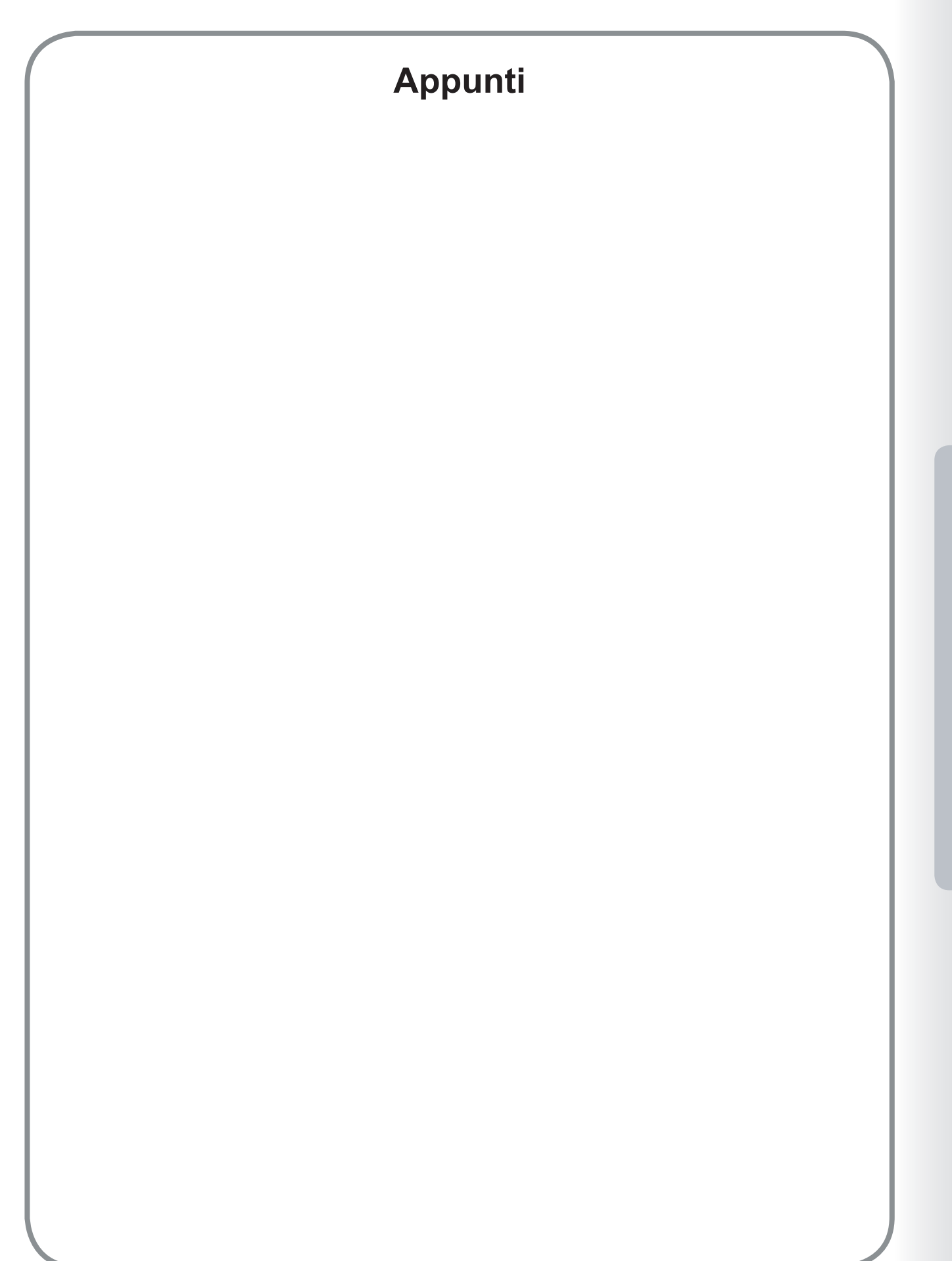

Requisiti di sistema

## **Ricezione notifica Scanner**

Per attivare Panasonic Communications Utility, selezionare Panasonic → Panasonic Document Management System → Communications Utility nella cartella Tutti i programmi (Programmi per Windows 2000) del menu Start.

#### · Ricezione notifica Scanner

Fare clic con il tasto destro del mouse sull'icona Panasonic Communications Utility, selezionare **Ricezione notifica Scanner**, quindi selezionare **Display attivo** oppure **Display a icone**.

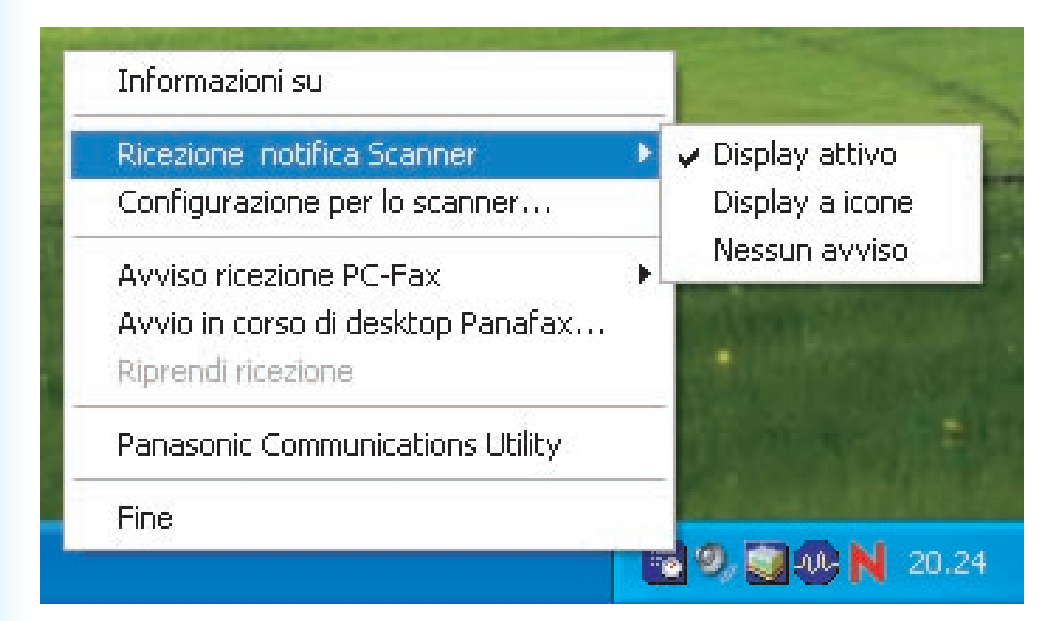

### <Display attivo>

Mostra la seguente schermata sul desktop e l'icona **Panasonic Communications Utility** sulla barra delle applicazioni cambia aspetto quando si riceve l'immagine sottoposta a scansione.

| 🗦 Avviso di ricezione da Scanner |         |
|----------------------------------|---------|
| Documento scansito ricevuto      | Display |
|                                  | Chiuso  |
|                                  |         |

#### <Display a icone>

Quando si riceve l'immagine sottoposta a scansione, l'icona appare sul desktop e l'icona **Panasonic Communications Utility** cambia aspetto, come indicato di seguito.

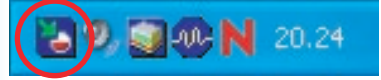

### <Nessun avviso>

Sul PC non viene visualizzato nessun messaggio di notifica, neanche quando viene ricevuta l'immagine sottoposta a scansione.

## **Configurazione per lo scanner**

Fare clic con il tasto destro del mouse sull'icona **Panasonic Communications Utility**, e selezionare **Configurazione per lo scanner...** 

| Ricezione notifica Scanner        | • |
|-----------------------------------|---|
| Configurazione per lo scanner     |   |
| Avviso ricezione PC-Fax           | • |
| Avvio in corso di desktop Panafax |   |
| Riprendi ricezione                |   |
| Panasonic Communications Utility  |   |
| Fine                              |   |

Si apre la finestra Configurazione per lo scanner come indicato sotto.

| Lancio dell'applicazione                                                                                      | Quick Image Navigator          | C Document Manager          |                         |
|----------------------------------------------------------------------------------------------------|--------------------------------|-----------------------------|-------------------------|
|                                                                                                    | Windows <u>Explorer</u>        | C Altro                     |                         |
| Applicazione                                                                                                  |                                |                             | Navigatore              |
| Salvare come file tipo                                                                                        | Selezione per lo scanner       | C PD <u>E</u>               |                         |
| <u>S</u> alva nel                                                                                             | C:\Panasonic\Panasonic-DMS     | \Port Controller\Network Sc | Navigatore              |
| Avviso di ricezione                                                                                           | Oisplay attivo                 | C Display a jcone 🛛 🔿       | Nessun a <u>v</u> viso  |
| Informazione indirizzo<br>Auto registrazione                                                                  | G Registrazione manual         | e per lo scanner Aggiun     | gi dispositivo          |
| Informazione indirizzo<br>Auto registrazione<br><u>N</u> ome<br>Nome obizuo                                   | C Registrazione <u>m</u> anual | e per lo scannerAggiun      | gi dispositivo          |
| Informazione indirizzo<br>Auto registrazione<br><u>Nome</u><br>Nome c <u>h</u> iave                           | C Registrazione <u>m</u> anual | e per lo scanner Aggiun     | gi dispositivo          |
| Informazione indirizzo<br>Auto registrazione<br><u>Nome</u><br>Nome c <u>h</u> iave<br>Identificazione gruppo | C Registrazione manual         | e per lo scanner Aggiun     | gi dis <u>p</u> ositivo |

### 1. Lancio dell'applicazione

Selezionare l'applicazione che riceverà i dati dallo scanner (Quick Image Navigator, Document Manager, Windows Explorer o un'altra applicazione).

### 2. Applicazione

Seleziona il percorso del programma applicativo per aprire l'immagine scansita.

### Salvare come file tipo Seleziona il tipo di file per salvare l'immagine scansita.

### 4. Salva nel

Seleziona il percorso per salvare l'immagine scansita.

### 5. Avviso di ricezione

Seleziona il modo di visualizzazione per la nota di ricezione dello scanner.

### 6. Informazione indirizzo

Selezionare una delle seguenti opzioni:

| Auto registrazione                   | Le informazioni sull'indirizzo del PC vengono registrate automaticamente nella Rubrica del dispositivo. |
|--------------------------------------|----------------------------------------------------------------------------------------------------|
| Registrazione manuale per lo scanner | Registrare manualmente le informazioni sull'indirizzo del PC nella rubrica della periferica.            |

### 7. Pulsante Aggiungi dispositivo

Fare clic su Aggiungi e inserire gli indirizzi IP delle periferiche.

|                | Registrazione del dispositivo 🛛 🛛 🛛 🔀           |                                           |                           |
|----------------|-------------------------------------------------|-------------------------------------------|---------------------------|
| Regis<br>neces | trare il dispositivo s<br>sario registrare il d | su subnet diverse<br>lispositivo sulla su | e. Non è<br>Ibnet locale. |
| Non            | ne dispositivo                                  | Indirizzo I                               | P                         |
|                |                                                 |                                           |                           |
|                |                                                 |                                           |                           |
|                |                                                 |                                           |                           |
|                |                                                 |                                           |                           |
|                |                                                 |                                           |                           |
|                |                                                 |                                           |                           |
|                |                                                 |                                           |                           |
|                |                                                 |                                           |                           |
| Interv         | allo di controllo                               | 10 🔹                                      | Min(1-60)                 |
| Interv         | allo di controllo                               | 10 -                                      | Min(1-60)                 |
| Interv         | allo di controllo<br>Aggiungi                   | 10 🛨                                      | Min(1-60)                 |

#### 8. Nome

Specifica il nome del PC da registrare sulla rubrica dello scanner della/e periferica/he. (fino a 15 caratteri)

#### 9. Nome chiave

Specifica il Nome chiave da registrare nella rubrica dello scanner della/e periferica/he. (fino a 15 caratteri)

#### 10. Identificazione gruppo

Specifica l'ID del gruppo per registrare le informazioni sull'indirizzo del PC nelle periferiche di rete. L'ID del gruppo viene confrontato con le **Impostazioni generali** nelle periferiche quando avviene il collegamento al PC. Quando viene individuata una corrispondenza, le informazioni sull'indirizzo vengono registrate nella/e periferica/he.

#### 11. Intervallo di ripristino

Impostare l'intervallo di tempo per l'aggiornamento delle informazioni sull'indirizzo nelle periferiche.

## **Panasonic Communications Utility**

Fare clic con il tasto destro del mouse sull'icona **Panasonic Communications Utility**, e selezionare **Panasonic Communications Utility**.

Si apre la finestra Panasonic Communications Utility come indicato sotto.

| Panasonic Communications Utility                                                                                                    |                  |
|----------------------------------------------------------------------------------------------------|------------------|
| <ul> <li>Per avviare l'applicazione, fare doppio clic sull'icona</li> <li>Configurazione <u>S</u>canner</li> <li><u>R</u>egRicFax</li> <li><u>E</u>sci da Panasonic Communications Utility</li> <li>Altro</li> </ul> |                  |
|                                                                                                    | Sfoglia          |
|                                                                                                    | A <u>n</u> nulla |

Selezionare l'operazione da eseguire quando si fa doppio clic sull'icona Panasonic Communications Utility.

| Configurazione Scanner                             | Apre la finestra Configurazione per lo scanner.                                |
|----------------------------------------------------|--------------------------------------------------------------------------------|
| RegRicFax (quando è installato Panafax<br>Desktop) | Apre la finestra Registro ricezione fax.                                       |
| Esci da Panasonic Communications Utility           | L'utilità Panasonic Communications Utility viene chiusa.                       |
| Altro                                              | Fare clic sul tasto <u>Sfoglia</u> per impostare il programma di applicazione. |

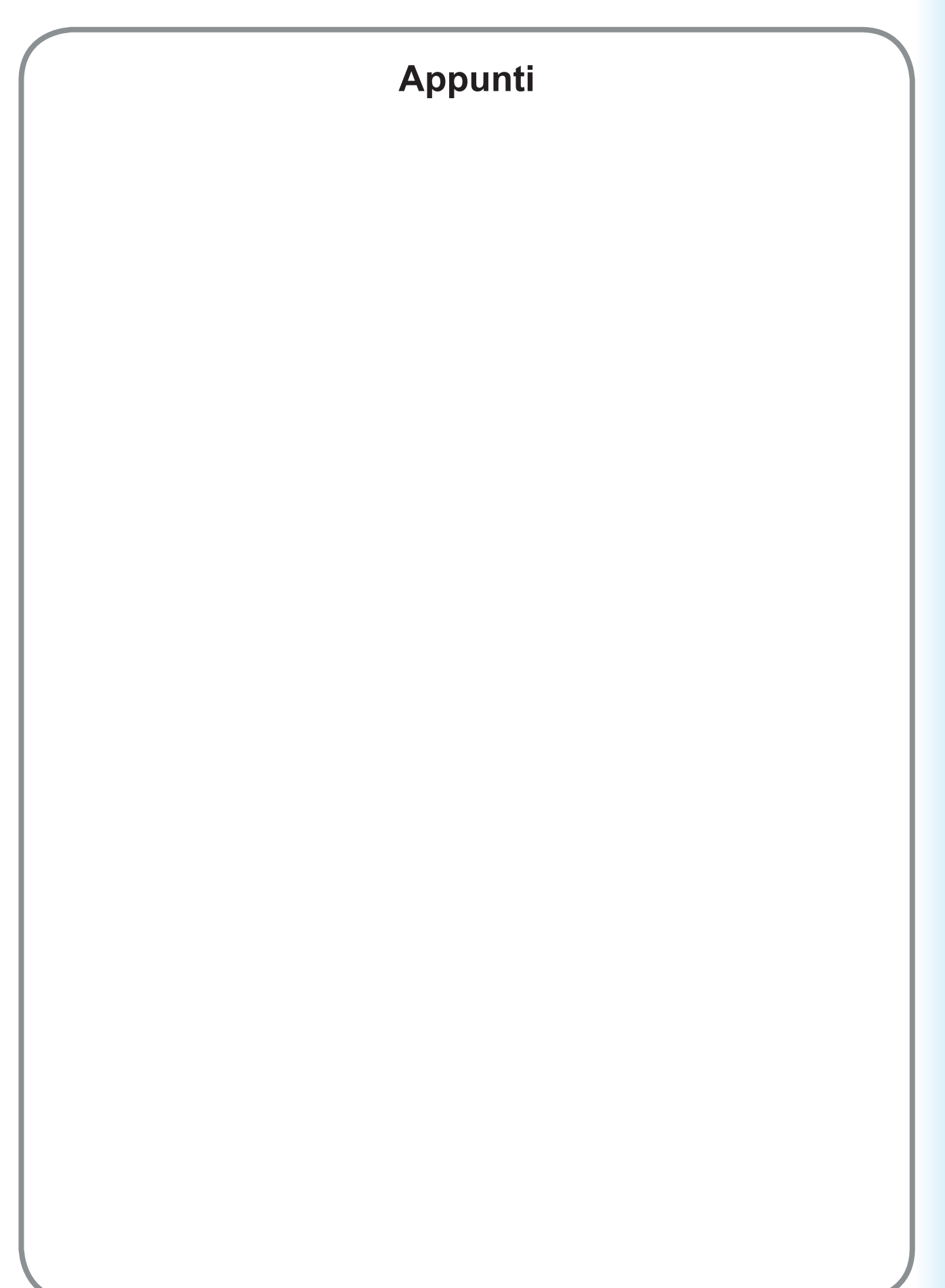

Impostazioni scanner

Per l'Assistenza, chiamare:

For Customer Support: Panasonic Communications Co., Ltd. Fukuoka, Japan http://panasonic.net

> C0505-6029 (02) PJQMC0400UA February 2009 Published in Japan